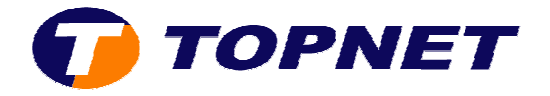

## **Configuration du modem routeur SAGEM 2404**

Pour configurer le Sagem F@st 2404, il faut :

• Accéder à l'interface du routeur via l'adresse **192.168.1.1** et saisir « **admin** » comme login et mot de passe.

| ification requise 🛛 🗙                                                                                                    |
|----------------------------------------------------------------------------------------------------|
| Entrez le nom et le mot de passe pour DSL Router à http://www.google.fr<br>Utilisateur :<br>admin<br>Mot de passe :<br>******<br>Utiliser le gestionnaire de mots de passe pour se souvenir de ce mot de passe. |
|                                                                                                    |

• Cliquer sur Advanced Setup puis Edit.

| Status<br>Internet Connection<br>Wireless | <b>Wide Area</b><br>Choose Adi<br>Choose Sav | ı <b>Network</b><br>d, Edit, or<br>re/Reboot | : <b>(WAN) Se</b><br>Remove to<br>to apply the | <b>tup</b><br>configure WAN ir<br>e changes and rel | iterfaces.<br>boot the syste | m.       |          |          |         |        |      |
|-------------------------------------------|----------------------------------------------|----------------------------------------------|------------------------------------------------|-----------------------------------------------------|------------------------------|----------|----------|----------|---------|--------|------|
| NAT                                       | VPI/VCI                                      | Con. ID                                      | Category                                       | Service                                             | Interface                    | Protocol | Igmp     | QoS      | State   | Remove | Edit |
| Advanced Setup<br>WAN                     | 0/35                                         | 1                                            | UBR                                            | pppoe_0_35_1                                        | ppp_0_35_1                   | PPPoE    | Disabled | Disabled | Enabled |        | Edit |
| LAN<br>Security                           | Add Remove Save/Reboot                       |                                              |                                                |                                                     |                              |          |          |          |         |        |      |

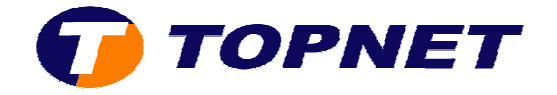

• Saisir le couple VPI/VCI (0,35), choisir UBR Without PCR puis cliquer sur Next.

ATM PVC Configuration This screen allows you to configure an ATM PVC identifier (VPI and VCI) and se interface by selecting the checkbox to enable it.

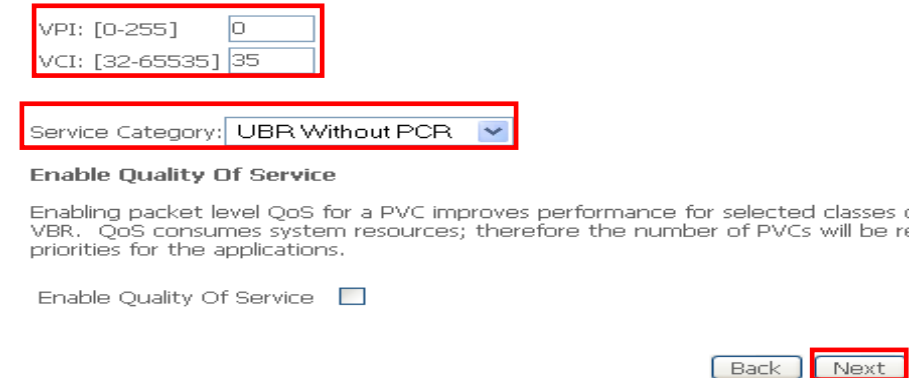

\* Choisir PPP over Ethernet (PPPoE) et LLC/SNAP-BRIDGING puis cliquez sur Next.

|                       | Connection Type                                                            |
|-----------------------|----------------------------------------------------------------------------|
| Status                | connection ()pe                                                            |
| Internet Connection   | Select the type of network protocol for IP over Ethernet at WAN interface. |
| NAT                   | O FPF over ATM (PPPoA)                                                     |
| Advanced Setup<br>WAN | PPP over Ethernet (PPPoE)                                                  |
| LAN<br>Security       | MAC Encapsulation Routing (MER)                                            |
| Routing               | O IP over ATM (IPoA)                                                       |
| DSL                   | O Etidaina                                                                 |
| Advanced Status       |                                                                            |
| Management            | Encapsulation Mode                                                         |
|                       | LLC/SNAP-BRIDGING 🛫                                                        |
|                       | Back                                                                       |

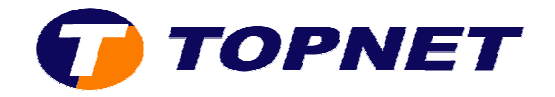

• Saisir le Login et le Mot de Passe de connexion, taper 1492 dans Configure PPP MTU puis cliquer sur Next.

| PPP Username:<br>PPP Password:                                           | hot@topnet.to             |   |
|--------------------------------------------------------------------------|---------------------------|---|
| Authentication Method:                                                   | AUTO                      | - |
| 🗀 Dial on demand (w                                                      | th site timeout time      |   |
| Dei on demand (w                                                         | th die timeout time       |   |
| Del on demand (wi PPP IP setension                                       | th die timeout time       |   |
| Del on demand (wi PPP IP extension Use Static IP Addre                   | th the timeout time       |   |
| Del on demand (wi PPP IP extension Use Static IP Addre Configure PPP MTU | th the timeout time<br>ss | - |

• Cliquer sur Next

| Status                     | Enable IGMP Multica   | st, and WAN Service |             |
|----------------------------|-----------------------|---------------------|-------------|
| Internet Connection<br>NAT | Enable IGMP Multicast |                     |             |
| Advanced Setup<br>WAN      | Enable WAN Service    |                     |             |
| LAN                        | Service Name          | pppoa_8_35_1        |             |
| Security                   |                       |                     |             |
| Routing                    |                       |                     |             |
| DNS                        |                       |                     | (Part) Dave |
| DSL                        |                       |                     | Back Next   |

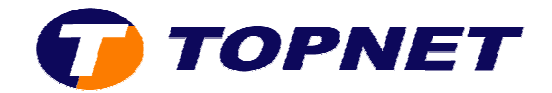

## • Cliquer sur Save

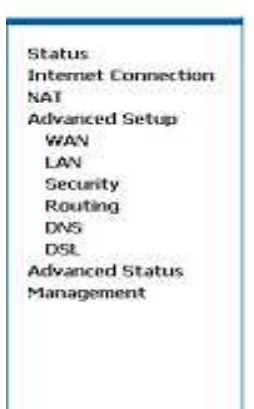

WAN Setup - Summary

Make sure that the settings below match the settings provided by your ISP.

| VPI / VCI:        | 0/35                   |
|-------------------|------------------------|
| Connection Type:  | PPPDE                  |
| Service Name:     | ppppoa_8_35_1          |
| Service Category: | LIER                   |
| IP Address:       | Automatically Assigned |
| Service State:    | Enabled.               |
| NAT:              | Enabled                |
| Firewall:         | Enabled                |
| IGMP Multicast:   | Disabled               |

Click "Save" to save these settings, Click "Back" to make any modifications, NOTE: You need to reboot to activate this WAN interface and further configure s

Back Save